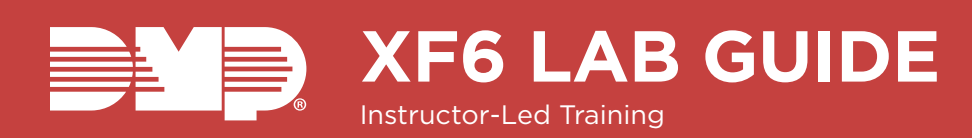

## **IDENTIFY PANEL COMPONENTS**

- 1. Identify the following panel components using the panels in front of you, or the on-screen photo of the XF6.
  - Reset header
- AC Power terminals On-board zone
- Programming
- Cellular pins
- header
- I100 Series receiver
- Outputs

- Network connection connection

terminals

- **POWER UP THE PANEL** 
  - 1. Connect AC power to terminals 1 & 2
    - Transformer type: 24 VDC 130 VAC
  - 2. Connect battery backup to terminals 3 & 4
  - 3. Connect NAC circuits to terminals 13 & 14 or 15 & 16

## ENTER PANEL PROGRAMMER

- 1. Reset the panel using the **RESET JUMPER**
- 2. Enter 6653 (PROG) and press CMD
- 3. Press **CMD** to navigate through the panel programmer menus:
  - Initialization Device Setup Output Information
  - System Options Communication Output Groups
    - Zone Information Bell Options
  - Network Options Remote Options
    - Output Options Stop

## ADJUST COMMUNICATION TYPE

- 1. Navigate to COMMUNICATION and press a top-row select area
- 2. Press a top-row select area to clear the default ACCOUNT NUMBER
- 3. Enter in an ACCOUNT NUMBER
- 4. Press CMD to navigate to PATH
- 5. Press 1 to program PATH 1
- 6. Press a top-row select area to display the **COMMUNICATION** types
- 7. Select NET
- 8. Press CMD to navigate to CHECKIN
- 9. Press a top-row select area and select YES
- 10. Press a top-row select area and enter your **CHECKIN MINS**
- 11. Press a top-row select area and enter your FAIL MINS
- 12. Press CMD to navigate to RECEIVER IP
- 13. Press a top-row select area and enter in the DMP Tech Support receiver IP Address

209.248.148.051 (Port 2001)

- 14. Press CMD to navigate to PATH
- 15. Press 2 to program PATH 2
- 16. Press a top-row select area to display the **COMMUNICATION TYPES**

- 17. Select CELL
- 18. Press CMD to navigate to PATH TYPE
- 19. Press a top-row select area and select **PRIMARY** or BACKUP
- 20. Press CMD to navigate to CHECKIN
- 21. Press a top-row select area and select YES
- 22. Press a top-row select area and enter your **CHECKIN MINS**
- 23. Press a top-row select area and enter your FAIL MINS
- 24. Press CMD to navigate to RECEIVER IP
- 25. Press a top-row select area and enter in the DMP Tech Support receiver IP Address
  - 209.248.148.051 (Port 2001)
- 26. Press CMD to navigate to ADVANCED
- 27. Press the fourth top-row select area
- 28. Press CMD to exit COMMUNICATION

## ADD AN ANNUNCIATOR

- 1. Navigate to DEVICE SETUP and press a top-row select area
- 2. Enter a DEVICE NUMBER and press CMD
- 3. Press a top-row select area and enter a **DEVICE** NAME
- 4. Press CMD to confirm the DEVICE TYPE
- 5. Press CMD to exit DEVICE SETUP

# ADJUST AN ANNUNCIATOR ADDRESS

- 1. Navigate to **OPTIONS** on the carousel menu
- 2. Select INSTALLER OPTIONS
- 3. Enter 3577 (INST) and CMD
- 4. Select KEYPAD OPTIONS (KPD OPT)
- 5. Press a top-row select area to change the keypad address
- 6. Press CMD to exit KEYPAD OPTIONS
- 7. Select **STOP** to save keypad programming

# CONFIGURE SYSTEM OPTIONS

- 1. Navigate to SYSTEM OPTIONS and press a top-row select area
- 2. Press CMD to navigate to HOURS FROM GMT
- 3. Press a top-row select area, enter in the hours from GMT for your location and press CMD
- 4. Using CMD, navigate to HOUSE CODE
- 5. Press a top-row select area and enter a house code from 1-50 and press CMD
- 6. Press CMD to navigate to SEND 16 CHAR NAMES
- 7. Press the third top-row select area to select NO
- 8. Press CMD to exit SYSTEM OPTIONS

## ADD A WIRELESS FIRE ZONE

#### **Dealer Admin**

- 1. Select the **CUSTOMERS** tab on the side menu
- 2. Select a **SYSTEM** to open the System Information page for that system
- 3. Select **PROGRAMMING**
- 4. Select **ZONE INFORMATION**
- 5. Enter a ZONE NUMBER and ZONE NAME
  Valid wireless zone numbers are 500-599 on an XF6-100 and 500-999 on an XF6-500
- 6. Select the Zone Type drop-down menu and select **FIRE**
- 7. Toggle on DMP WIRELESS
- 8. Enter a SERIAL NUMBER
- 9. Select SEND ALL CHANGES

#### Keypad

- 1. Reset the panel using the **RESET JUMPER**
- 2. Enter 6653 (PROG) and press CMD
- 3. Press **CMD** to navigate to Zone Information and press a top-row select key
- 4. Enter a ZONE NUMBER and press CMD
  Valid wireless zone numbers are 500-599 on an XF6-100 and 500-999 on an XF6-500
- 5. Press a top-row select area and enter a **ZONE NAME**
- 6. Press a top-row select area and select FI (FIRE)
- 7. Press a top-row select area and enter the **FIRE BELL OUTPUT**
- 8. At the **NEXT ZONE? NO YES** prompt, select **NO** to program a wireless zone
- 9. At the DMP WIRELESS? NO YES prompt, select YES and press CMD
- 10. Enter a **SERIAL NUMBER** and press **CMD** to navigate to the **NEXT ZONE? NO YES** prompt
- 11. Navigate to **STOP** to save programming

## ADD A WIRED FIRE ZONE

#### **Dealer Admin**

- 1. Select the **CUSTOMERS** tab on the side menu
- 2. Select a **SYSTEM** to open the System Information page for that system
- 3. Select **PROGRAMMING**
- 4. Select **ZONE INFORMATION**
- 5. Enter a **ZONE NUMBER** and **ZONE NAME** 
  - ▶ Valid wireless zone numbers are 500-599 on an XF6-100 and 500-999 on an XF6-500
- 6. Select the Zone Type drop-down menu and select **FIRE**
- 7. Select SEND ALL CHANGES

#### Keypad

- 1. Reset the panel using the **RESET JUMPER**
- 2. Enter 6653 (PROG) and press CMD

- 3. Press **CMD** to navigate to Zone Information and press a top-row select area
- 4. Enter a ZONE NUMBER and press CMD
- 5. Press a top-row select area and enter a **ZONE NAME**
- 6. Press a top-row select area and select **FI (FIRE)** Press a top-row select area and enter the **FIRE BELL OUTPUT**
- 7. At the NEXT ZONE? NO YES prompt, select YES
- 8. Navigate to **STOP** to save programming

## **PROGRAM NAC**

#### Dealer Admin

- 1. Select the CUSTOMERS tab on the side menu
- 2. Select a **SYSTEM** to open the System Information page for that system
- 3. Select PROGRAMMING
- 4. Select BELL OPTIONS
- 5. Select the **NAC 1 SYNC PROTOCOL** drop-down menu and choose a sync protocol
- 6. Select the **NAC 2 SYNC PROTOCOL** drop-down menu and choose a sync protocol
- 7. Select SEND ALL CHANGES

#### Keypad

- 1. Reset the panel using the **RESET JUMPER**
- 2. Enter 6653 (PROG) and press CMD
- 3. Press **CMD** to navigate to **BELL OPTIONS** and press a top-row select key
- 4. Press CMD to navigate to SYNC PROTOCOL NAC 1
- 5. Press a tow-row select area and select the sync protocol for **NAC 1**
- 6. Press CMD to navigate to SYNC PROTOCOL NAC 2
- 7. Press a top-row select area and select the sync protocol for **NAC 2**

### ADD HORN OR STROBE TO NAC

- 1. Connect the **POSTIVE WIRE** to **TERMINAL 14** for NAC 1 or **TERMINAL 16** for NAC 2
- 2. Connect the **NEGATIVE WIRE** to **TERMINAL 15** for NAC 1 or **TERMINAL 17** for NAC 2

### STANDARD WALK TEST

- 1. At the keypad, enter **8144** (WALK) to enter the **WALK TEST** menu
- 2. Select **STD** to begin the standard walk test
- 3. Trip wired and wireless zones to complete the standard walk test

## WIRELESS CHECK-IN TEST

- 1. At the keypad, enter **8144** (WALK)
- 2. Select **WLS** to begin the wireless check-in test

### **FIRE DRILL**

- 1. Enter the USER MENU and navigate to the FIRE DRILL? NO YES prompt
- 2. Press a top-row select key to display the **SURE? YES NO** prompt
- 3. Press the top-row select key underneath **YES** to start the fire drill
- 4. To end the fire drill either:
  - Enter your USER CODE and press CMD
  - Enter the USER MENU and navigate to the ALARM SILENCE? prompt and press a top-row select key

### **DIAGNOSTIC MENU**

- 1. At the keypad, enter **2313** (DIAG) to enter the **DIAGNOSTIC MENU**
- Press CMD until the keypad displays COMM STATUS and press a top row select area
- 3. Press 1 to test COMMUNICATION PATH 1
- 4. When the signal strength is displayed, select **YES** to continue the test
  - Cellular Communcation Only
- 5. Press CMD and select STOP to exit the DIAGNOSTIC MENU

# ADD A USER CODE

- 6. Enter the **USER MENU** and navigate to the **USER CODES?** prompt
- 7. Press a top-row select area to add a USER CODE
- 8. Select ADD
- 9. Select the  $\ensuremath{\mathsf{USER}}$   $\ensuremath{\mathsf{NUMBER}}$  and press  $\ensuremath{\mathsf{CMD}}$
- The fourth top row select area will display the lowest available user number
- 10. Enter in a 5-digit user code and press CMD
- 11. Press a top-row select area to add a **USER NAME** and press **CMD**
- 12. Press a top row select area and choose **MASTER** or **STANDARD**
- 13. Press CMD until USER ADDED displays

## **PROGRAM A RELAY**

- 1. Remove all power from the panel
- Plug a MODEL 305 relay into the socket for OUTPUT 1
  Make sure the relay is oriented correctly
- 3. Connect the **MODEL 431** harness to the header between the output sockets
- 4. Connect the **NEGATIVE** leg of the LED to the **BLACK** terminal on the panel
- 5. Connect the **POSITIVE** leg of the LED to the **SOLID ORANGE** wire on the harness
- 6. Connect the **SOLID GRAY** wire to the **RED** terminal on the panel

- 7. Power the panel back up
- 8. Enter the Programmer by entering **6653** (PROG) at the keypad
- 9. Navigate to **OUTPUT OPTIONS** and press and toprow select area
- 10. Navigate to **FIRE ALR OUT** and set the output to **1**
- 11. Navigate to **STOP** to save changes and exit the Programmer
- 12. Press the button to trip **ZONE 1**.
  - Notice the output state follows the zone state.

## QUESTIONS

What else would you like to learn about Fire?

## NOTES: